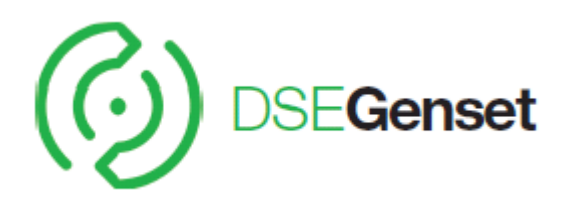

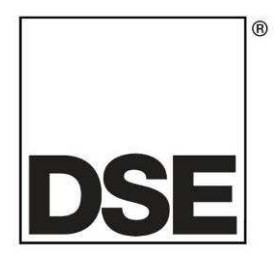

# DEEP SEA ELECTRONICS DSE2510 MKII & DSE2520 MKII Configuration Suite PC Software Manual

Document Number: 057-279

Author: Bedig Boghossian

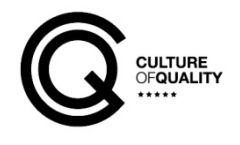

# DEEP SEA ELECTRONICS PLC

Highfield House Hunmanby North Yorkshire YO14 0PH ENGLAND

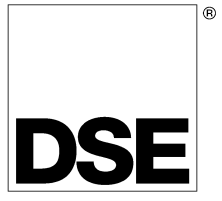

Sales Tel: +44 (0) 1723 890099 Sales Fax: +44 (0) 1723 893303

E-mail : sales@Deepseaplc.com Website : www.deepseaplc.com

#### DSE2510 MKII / DSE2520 MKII Configuration Suite PC Software Manual

© Deep Sea Electronics Plc

All rights reserved. No part of this publication may be reproduced in any material form (including photocopying or storing in any medium by electronic means or other) without the written permission of the copyright holder except in accordance with the provisions of the Copyright, Designs and Patents Act 1988. Applications for the copyright holder's written permission to reproduce any part of this publication must be addressed to Deep Sea Electronics Plc at the address above.

The DSE logo is a UK registered trademarks of Deep Sea Electronics PLC.

Any reference to trademarked product names used within this publication is owned by their respective companies.

Deep Sea Electronics Plc reserves the right to change the contents of this document without prior notice.

#### Amendments List

| Issue | Comments        |
|-------|-----------------|
| 1     | Initial release |
|       |                 |
|       |                 |

Typeface: The typeface used in this document is Arial. Care must be taken not to mistake the upper case letter I with the numeral 1. The numeral 1 has a top serif to avoid this confusion.

# TABLE OF CONTENTS

| 1 INTE         | RODUCTION                                                   | 4        |
|----------------|-------------------------------------------------------------|----------|
| 1.1 E          | BIBLIOGRAPHY                                                | .4       |
| 1.1.1          | INSTALLATION INSTRUCTIONS                                   | .4       |
| 1.1.2          | MANUALS                                                     | .4       |
| 1.1.3          | CLARIFICATION OF NOTATION                                   | .4       |
| 1.1.4          | GLOSSARY OF TERMS                                           | .5       |
| 1.2 II         | INSTALLATION AND USING THE DSE CONFIGURATION SUITE SOFTWARE | .5       |
| 2 EDIT         | TING THE CONFIGURATION                                      | 6        |
| 2.1 S          | SCREEN LAYOUT                                               | .6       |
| 2.2 N          | MODULE OPTIONS                                              | .7       |
| 2.2.1          | MODULE TIMERS                                               | .7       |
| 2.2.           | 2.1.1 MODULE TIMERS                                         | .7       |
| 2.2.           | 2.1.2 MISCELLANEOUS OPTIONS                                 | .8       |
| 2.3 C          | COMMUNICATIONS                                              | .9       |
|                |                                                             |          |
| 2.3.1          | COMMUNICATIONS OPTIONS                                      | .9       |
| 2.3.1<br>2.3.2 | COMMUNICATIONS OPTIONS<br>DISPLAY PORT                      | .9<br>10 |

# **1 INTRODUCTION**

This document details the DSE2510 MKII & DSE2520 MKII software configuration using the DS Configuration Suite. The DSE2510 MKII & DSE2520 MKII remote display modules are converted from the DSE7310 MKII & DSE7320 MKII controllers using a Firmware Update, for more details check the DSE Publication: **057-278 DSE2510 MKII & DSE2520 MKII Operators Manual.** 

The **DSE Configuration Suite PC Software** allows the DSE25xx MKII modules to be connected to a PC via USB A –USB B cable. Once connected the various operating parameters within the module are viewed or edited as required by the engineer. This software allows easy controlled access to these values.

### This manual details the configuration of the DSE2510 MKII & DSE2520 MKII series controllers.

The older DSE2510 and DSE2520 modules configuration are covered in the host controllers' Software Manuals supporting the DSEnet port.

The DSE Configuration Suite PC Software must only be used by competent, qualified personnel, as changes to the operation of the module may have safety implications on the panel / generating set to which it is fitted. Access to critical operational sequences and settings for use by qualified engineers, may be barred by a security code set by the generator provider.

The information contained in this manual must be read in conjunction with the information contained in the appropriate module documentation. This manual only details which settings are available and how they may be used. A separate manual deals with the operation of the individual module (See section entitled *Bibliography* elsewhere in this document).

### 1.1 **BIBLIOGRAPHY**

This document refers to and is referred to by the following DSE publications which is obtained from the DSE website <u>www.deepseaplc.com</u>

### 1.1.1 INSTALLATION INSTRUCTIONS

| DSE PART | DESCRIPTION                                                 |
|----------|-------------------------------------------------------------|
| 053-232  | DSE2510 MKII & DSE2520 installation instructions sheet      |
| 053-181  | DSE7310 MKII & DSE7320 MKII installation instructions sheet |
| 053-191  | DSE7410 MKII & DSE7420 MKII installation instructions sheet |

### 1.1.2 MANUALS

| DSE PART | DESCRIPTION                                                         |
|----------|---------------------------------------------------------------------|
| 057-151  | DSE Configuration Suite PC Software Installation & Operation Manual |
| 057-278  | DSE2510 MKII & DSE2520 MKII Operator Manual                         |
| 057-253  | DSE7310 MKII & DSE7320 MKII Operator Manual                         |
| 057-243  | DSE7310 MKII & DSE7320 MKII Software Manual                         |
| 057-263  | DSE7410 MKII & DSE7420 MKII Operator Manual                         |
| 057-262  | DSE7410 MKII & DSE7420 MKII Software Manual                         |

### 1.1.3 CLARIFICATION OF NOTATION

Clarification of notation used within this publication.

|           | Highlights an essential element of a procedure to ensure correctness.                                                   |
|-----------|----------------------------------------------------------------------------------------------------|
|           | Indicates a procedure or practice, which, if not strictly observed, could result in damage or destruction of equipment. |
| Ewarning! | Indicates a procedure or practice, which could result in injury to personnel or loss of life if not followed correctly. |

### 1.1.4 GLOSSARY OF TERMS

| Term          | Description                                                    |
|---------------|----------------------------------------------------------------|
| DSE2510 MKII  | DSE2510 MKII module/controller converted from the DSE7310 MKII |
| DSE2520 MKII  | DSE2520 MKII module/controller converted from the DSE7320 MKII |
| DSE7xxx MKII  | All modules in the DSE7xxx MKII range.                         |
| DSE7300 MKII, | All modulos in the DSE73xx MKII range                          |
| DSE73xx MKII  | All modules in the DSL75XX with range.                         |
| DSE7310 MKII  | DSE7310 MKII module/controller                                 |
| DSE7320 MKII  | DSE7320 MKII module/controller                                 |
| DSE7400 MKII, | All modulos in the DSE74w MKII range                           |
| DSE74xx MKII  | Air modules in the DSE74XX Wikh range.                         |
| DSE7410 MKII  | DSE7410 MKII module/controller                                 |
| DSE7420 MKII  | DSE7420 MKII module/controller                                 |

# 1.2 INSTALLATION AND USING THE DSE CONFIGURATION SUITE SOFTWARE

For information in regards to instating and using the DSE Configuration Suite Software please refer to DSE publication: 057-151 DSE Configuration Suite PC Software Installation & Operation Manual which is found on our website: <a href="http://www.deepseaplc.com">www.deepseaplc.com</a>

# 2 EDITING THE CONFIGURATION

This menu allows module configuration, to change the Slave ID, enabling ports, system timers and options to suit a particular application.

### 2.1 SCREEN LAYOUT

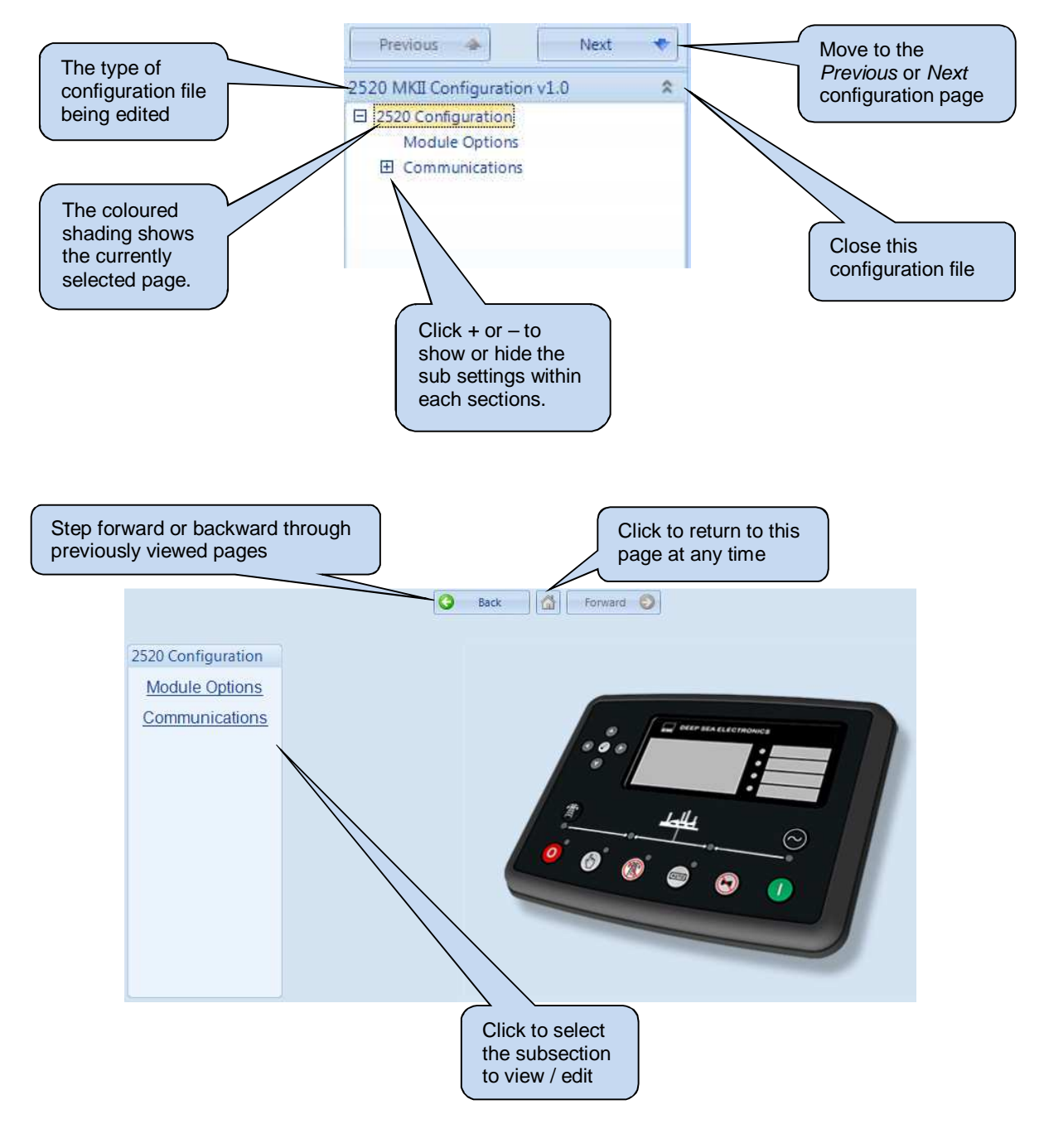

# 2.2 MODULE OPTIONS

Select this option to configure the options.

### 2.2.1 MODULE TIMERS

NOTE: The Sleep Mode is disabled when the DSE25xx MKII remote display module is connected to the DSE7xxx MKII controller.

| Module Options                                                                                                    |                      |   |
|----------------------------------------------------------------------------------------------------|----------------------|---|
| Module Timers                                                                                                    |                      |   |
| Page<br>Scroll<br>Backlight Power Saving<br>Timer                                                                                     | 5m<br>5s<br>IØ<br>5m |   |
| Miscellaneous Options                                                                                                    |                      |   |
| Follow main unit<br>Sounder Enable<br>Auto Mute Timer Enable<br>Auto Mute Timer<br>Control Buttons Enable<br>Remote Panel Lock Enable | ■<br>▼<br>1m         | ] |

### 2.2.1.1 MODULE TIMERS

| Parameter              | Description                                                                       |
|------------------------|-----------------------------------------------------------------------------------|
| Page                   | If the module is left unattended for the duration of the Page Timer it reverts to |
|                        | show the Status page.                                                             |
| Scroll                 | The scroll time between parameters on a selected page.                            |
| Backlight Power Saving | I =Normal operation                                                               |
|                        | If the module is left unattended for the duration of the Backlight Power          |
|                        | Saving Timer, the LCD backlight turns off.                                        |

# 2.2.1.2 MISCELLANEOUS OPTIONS

| Parameter                | Description                                                                                                    |
|--------------------------|----------------------------------------------------------------------------------------------------|
| Follow Main Unit         | $\Box$ = If any control button is pressed, the host module does not respond.                                                                                                    |
|                          | Z - If any control button (Stop Manual Auto Mute / Lamp Test Start) is                                                                                                    |
|                          | E = II any control button (Stop, Mandal, Auto, Mute / Lamp rest, Start) is                                                                                                    |
|                          | pressed and Control Buttons are enabled, the host module follows the                                                                                                    |
|                          | DSE25xx MKII module.                                                                                                    |
| Sounder Enable           | I = Disable the DSE2500 MKII module's internal sounder                                                                                                    |
|                          | Image: Second Second |
| Auto Mute Timer Enable   | $\Box$ = Auto Mute is disabled.                                                                                                    |
|                          | $\blacksquare$ = The internal sounder activates for the duration of the Auto Mute Timer                                                                                                    |
|                          | after which it automatically stops. Pressing the MUTE button during the timer                                                                                                    |
|                          | also silences the sounder.                                                                                                    |
| Control Buttons Enable   | $\Box$ = The display is for instrumentation only – the mode change buttons are                                                                                                    |
|                          | disabled.                                                                                                    |
|                          | $\blacksquare$ = The display acts as a complete mimic/control of the host module.                                                                                                    |
| Remote Panel Lock Enable | = The Remote Panel Lock is disabled.                                                                                                    |
|                          | ☑ = The DSE2500 MKII module is locked when Digital Input A is active.                                                                                                    |

### 2.3 COMMUNICATIONS

The *Communications* section is subdivided into smaller sections. Select the required section with the mouse.

| Communications          |
|-------------------------|
| Communications Options  |
| Display Port            |
| Modbus Passthrough Port |
|                         |

### 2.3.1 COMMUNICATIONS OPTIONS

NOTE: The DSE2510 MKII & DSE2520 MKII modules DSEnet port are used as RS485 when *Display Port* is selected as RS485.

| Communications Op       | tions      |
|-------------------------|------------|
| Communications Options  |            |
| Display Port            | RS485 👻    |
| Modbus Passthrough Port | Disabled 🔻 |

| Parameter          | Description                                                                          |
|--------------------|--------------------------------------------------------------------------------------|
| Display Port       | The options are :                                                                    |
|                    | <b>RS485:</b> The DSE2500 MKII module's DSEnet is connected to the host controller's |
|                    | RS485 port for remote display.                                                       |
|                    | RS232: The DSE2500 MKII module is connected to the host controller through their     |
|                    | RS232 port.                                                                          |
| Modbus Passthrough | Disabled: MODBUS communication with the host controller through the Remote           |
| Port               | Display is disabled.                                                                 |
|                    | Enabled: The DSE2500 MKII module allows MODBUS communication with its host           |
|                    | controller through the DSE2500 MKII's RS485 port.                                    |

### 2.3.2 DISPLAY PORT

| Display Port              |          |  |
|---------------------------|----------|--|
| Serial Port Configuration |          |  |
| Slave ID                  | ÷ 10     |  |
| Baud Rate                 | 115200 - |  |

| Parameter | Description                                                        |
|-----------|--------------------------------------------------------------------|
| Slave ID  | The Slave ID of the DSE2500 MKII port used for the remote display. |
| Baud Rate | The remote display Baud Rate is fixed to 115200 cannot be changed. |

# 2.3.3 MODBUS PASSTHROUGH PORT

| Modbus Passthrough Port |                  |  |  |
|-------------------------|------------------|--|--|
| Basic                   |                  |  |  |
| Slave ID<br>Baud Rate   | ↓ 10<br>115200 ▼ |  |  |
| Modbus                  |                  |  |  |
| Inter-frame delay       | 0 ms             |  |  |

| Parameter        | Description                                                                           |
|------------------|---------------------------------------------------------------------------------------|
| Slave ID         | Factory Setting: 10                                                                   |
|                  | The Modbus Slave ID of the DSE2500 MKII RS485 port for Modbus Passthrough.            |
|                  | This is the RS485 Slave ID that is used by the Modbus Master device used to query the |
|                  | host controller connected to the DSE2500 MKII. Modbus Requests sent to this address   |
|                  | are relayed (Passthrough) to the DSE host controller connected to the DSE2500 MKII.   |
| Baud Rate        | Factory Setting: 115200                                                               |
|                  | Baud rate of the RS485 port.                                                          |
| Iner-frame delay | Set the time delay between a MODBUS RTU request and the receipt of a response.        |

This Page Intentionally Blank